## **Instructions For Selecting Subjects Online**

**Step 1:** Login to your student portal, scroll down to the Timetable tab and select Student Timetable – Ambarvale High School.

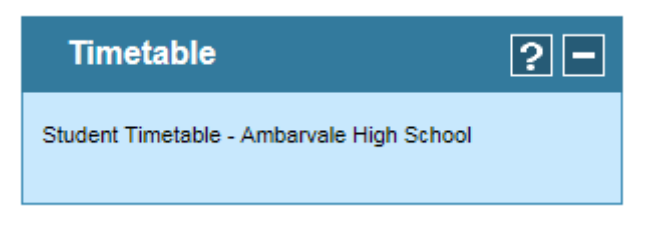

Step 2: Select 'Open Subject Selection' in the timetable window.

| student portal                                                                                                    |           |                        |                             |                             |           |
|----------------------------------------------------------------------------------------------------|-----------|------------------------|-----------------------------|-----------------------------|-----------|
| Select Day of the week<br>Monday A Tuesday A Wednesday A Thursday A Friday A Monday B Tuesday B Wednesday B<br>Timetable for Wednesday B |           |                        |                             |                             |           |
| Period Time                                                                                                    | Period    | Room Number            | Room                        | Subject                     | Teacher   |
| 8:00 AM to 8:24 AM                                                                                                    | Period 0  |                        |                             |                             |           |
| 8:25 AM to 8:44 AM                                                                                                    | Roll Call | G14                    | G14 Classroom - Secondary   | Year 10 R1                  | Mr Sun    |
| 8:45 AM to 9:44 AM                                                                                                    | Period 1  | E18                    | E18 Computer Learning Space | English                     | Ms Bunce  |
| 9:45 AM to 10:44 AM                                                                                                    | Period 2  | E18                    | E18 Computer Learning Space | English                     | Ms Bunce  |
| 10:45 AM to 11:14 AM                                                                                                    | Recess    |                        |                             |                             |           |
| 11:15 AM to 12:14 PM                                                                                                    | Period 3  | <u>G14</u>             | G14 Classroom - Secondary   | <u>Geography</u>            | Mr Sun    |
| 12:15 PM to 1:14 PM                                                                                                    | Period 4  | G14                    | G14 Classroom - Secondary   | Geography                   | Mr Sun    |
| 1:15 PM to 1:49 PM                                                                                                    | Lunch     |                        |                             |                             |           |
| 1:50 PM to 2:49 PM                                                                                                    | Period 5  | G12                    | G12 Classroom - Secondary   | Work Education              | Ms Dellow |
| 2:50 PM to 4:00 PM                                                                                                    | Period 6  |                        |                             |                             |           |
| Open Subject Selection                                                                                                    |           |                        |                             |                             |           |
|                                                                                                    |           | alite<br>NSW Education | NSW Departme                | NSW Department of Education |           |

- **Step 3:** Select your subjects from the drop down menu. Please note: Subject fees are shown next to the subject name.
- **Step 4:** Once completed, 'Save Subject Selection Choices', generate 'Subject Selection Report' and print the form.
- **Step 5:** Make sure a parent discusses this with you and signs the form.
- Step 6: Submit the form to Mrs Maynard no later than Wednesday, 21 August 2019.

**Please Note:** There are restrictions to some subjects being completed together. Please review the instructions at the top of the subject selection page. If you have any questions please ask a member of the teaching staff.